## **Reports Access & Achievement Link – Home and School Users**

## MINDPLAY STUDENT LOGIN DIRECTIONS for \_\_\_\_\_

Login to <u>www.mindplay.com</u> (<sup>G</sup>Google Chrome) then, Click on LOGIN tab and select **Student** Login:

| mindpl <b>&gt;</b> y programs | PARENTS RESULTS | S ABOUT SUPPORT |         | 800.221.7911 |
|-------------------------------|-----------------|-----------------|---------|--------------|
|                               |                 |                 |         | _            |
| SEE OUR RESULTS               |                 |                 | TEACHER | AWARDS       |

- **1.** Enter Customer ID (School/District #)
- 2. Click Next.
- 3. Enter assigned Username and Password.

Username: \_\_\_\_\_ Password: \_\_\_\_\_

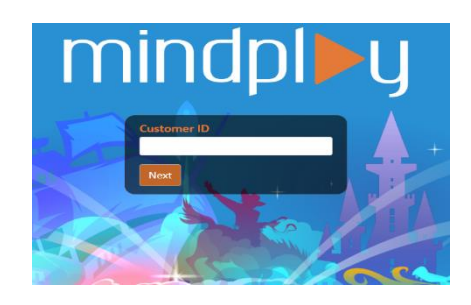

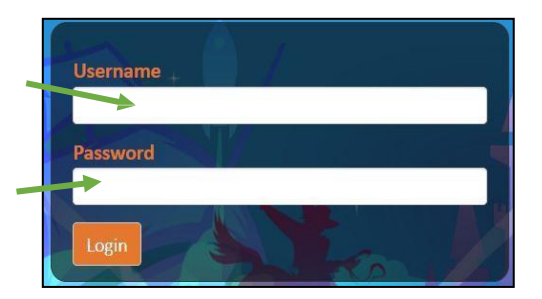

- 4. Now click Login
- 5. Put on your headset and adjust the volume ♥ on your computer □. Check your reports daily/weekly by clicking on your **Badge** at the top of the screen to visit the Achievements Page.

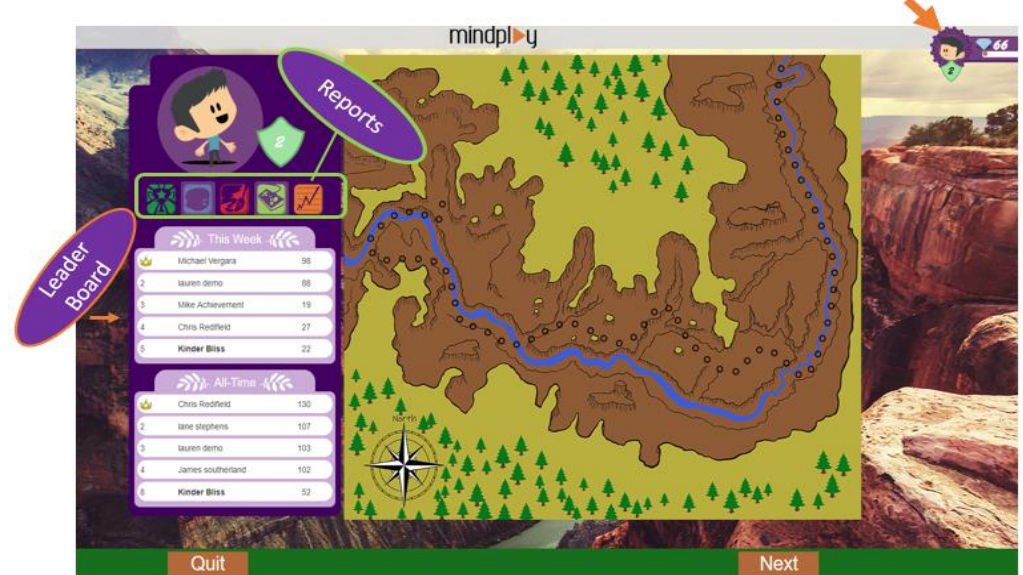